## Downgrade da versão Beta Android Pie para o Android O.

Caso tenha atualizado seu aparelho para a versão 9.0 (beta) e queira retornar ao sistema anterior, por favor, siga o passo a passo abaixo:

## Observações:

- É necessário utilizar um cartão SD para realizar o processo.
- O cartão MicroSD não poderá ter informações e necessariamente mínimo de 4Gb de armazenamento.
- O procedimento apagará todos os dados do aparelho, sendo assim, se possível, realize um backup dos dados mais importantes antes de realizá-lo.

Para iniciar o processo, primeiramente faça o Download do firmware disponível no link abaixo e transfira para o cartão SD do aparelho:

https://dlcdnets.asus.com/pub/ASUS/ZenFone/ZC554K\_P\_downgrade\_to\_O.zip

- Para instalar, siga conforme os passos abaixo:

1. Desligue o seu Smartphone;

2. Pressione ao mesmo tempo por alguns segundos o botão Volume Diminuir (-) e botão power (Ligar/Desligar);

3.Logo será mostrado o menu de recuperação;

4. Utilizando o botão de Volume para baixo, selecione a opção "apply update from sdcard".

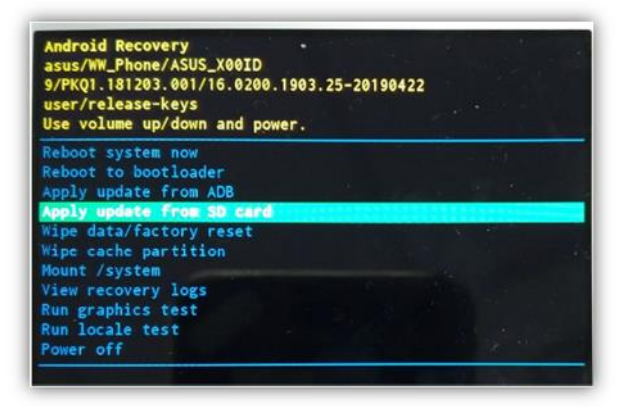

5. Repita o comando do passo anterior para selecionar a firmware que foi baixada:

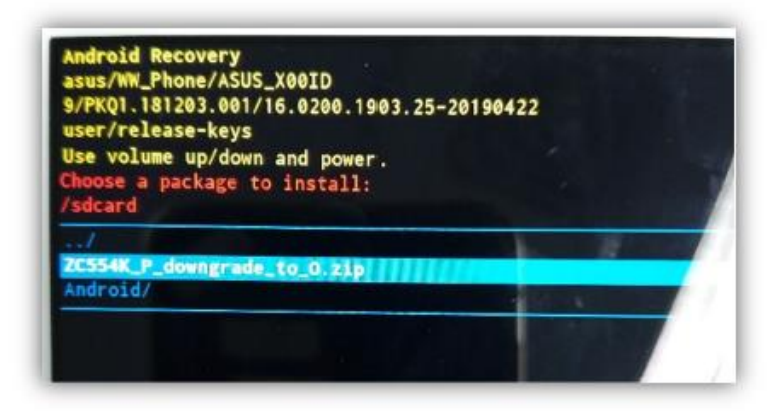

6. Quando a atualização for concluída e retornar para a tela recuperação, selecione "Wipe data / factory reset" e "yes", assim, o sistema apagará os dados anteriores.

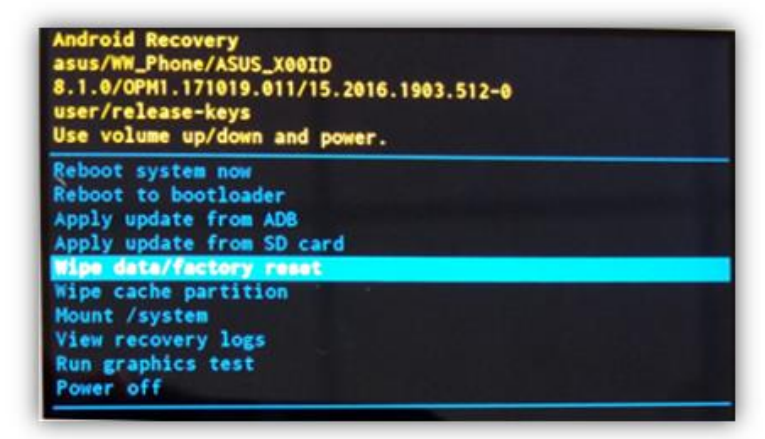

7. Após os dados serem apagados, selecione "Reboot System Now" para concluir a atualização do sistema.

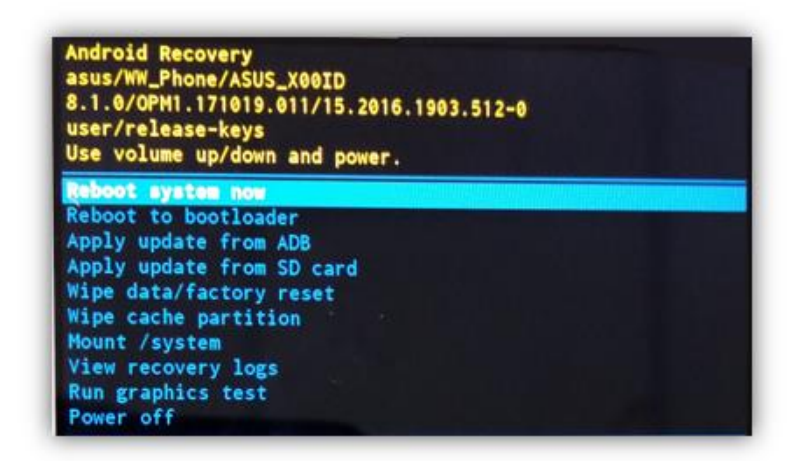